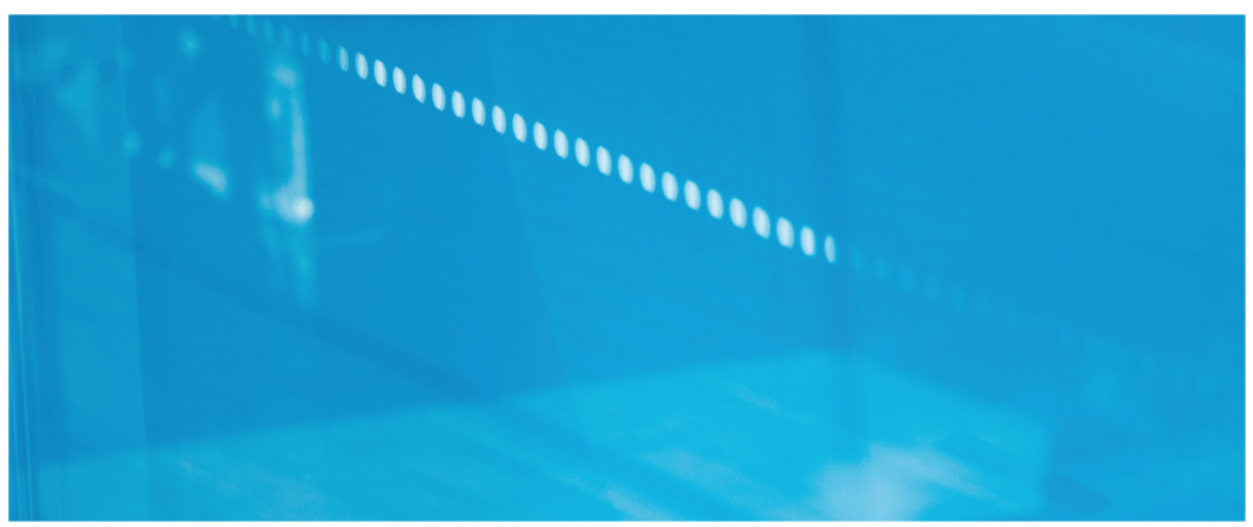

Webinar CaixaBank Instrucciones de conexión

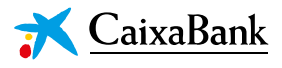

## Webinar

## NOTA:

En caso de que se utilice el navegador web *Chrome*, debe tenerse en cuenta lo que se explica en el Anexo de este documento.

### Instrucciones de conexión

Pasos a realizar por el accionista para conectarse al webinar, donde se podrá seguir el curso Aula.

#### A. ACCEDER A LA WEB

Al seminario online se accede mediante el enlace recibido por correo electrónico:

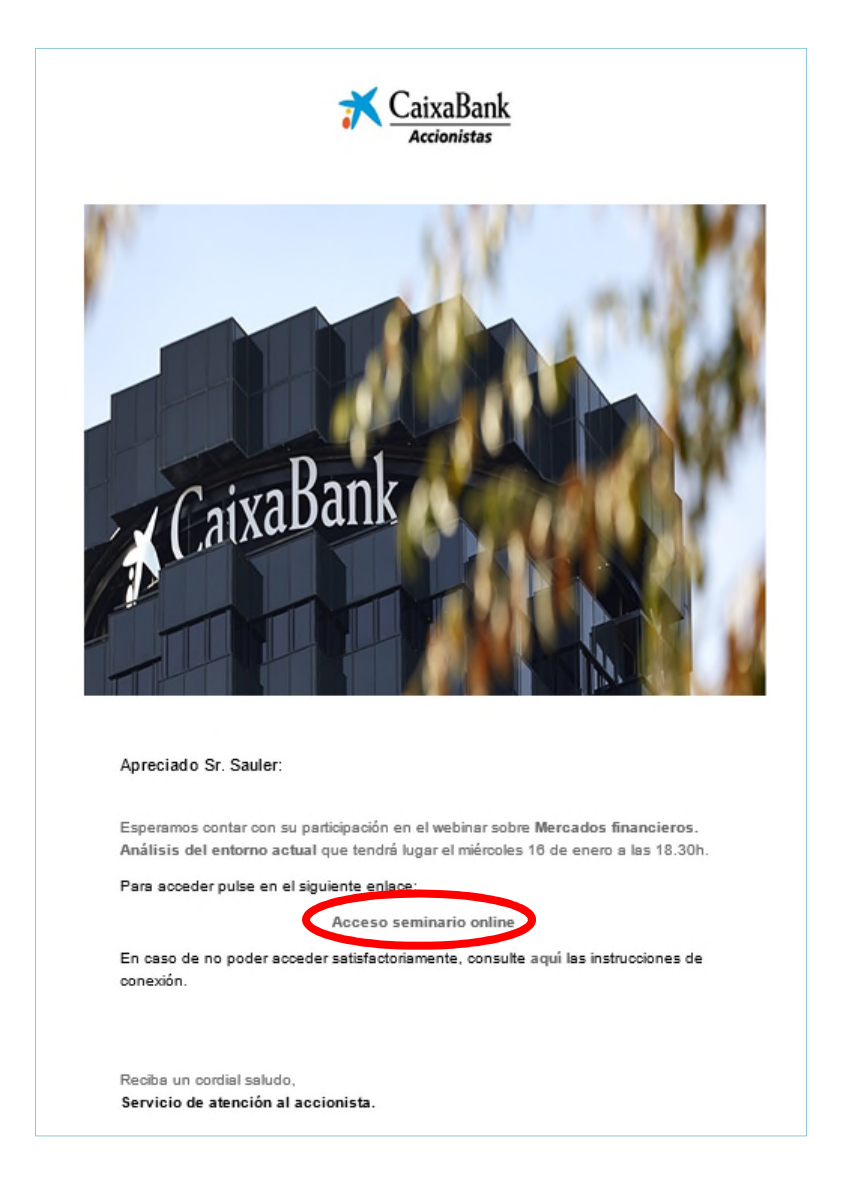

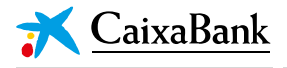

#### **B. REGISTRARSE Y UNIRSE AL SEMINARIO**

Debe **realizarse la conexión al seminario una vez esté iniciado**. Para saber si se ha iniciado o no, hay que fijarse en la sección de la pantalla indicada por la flecha roja en la siguiente imagen:

#### Seminario no iniciado

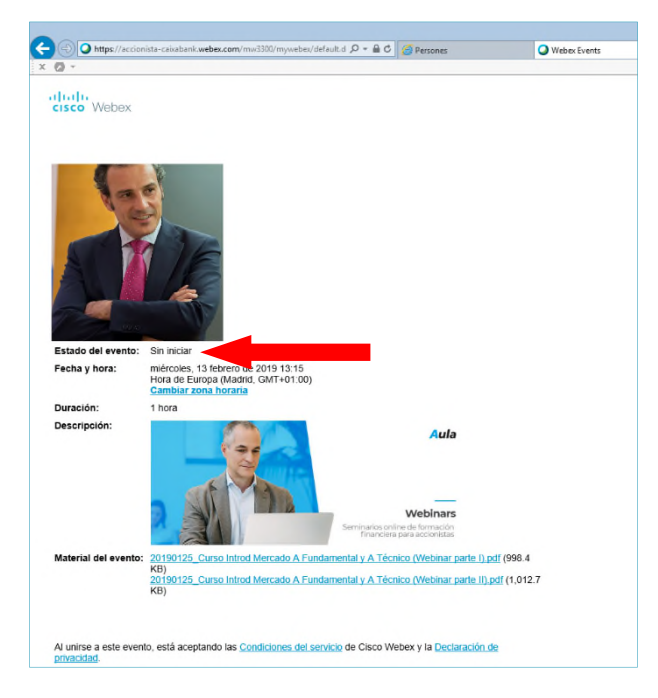

#### Seminario iniciado

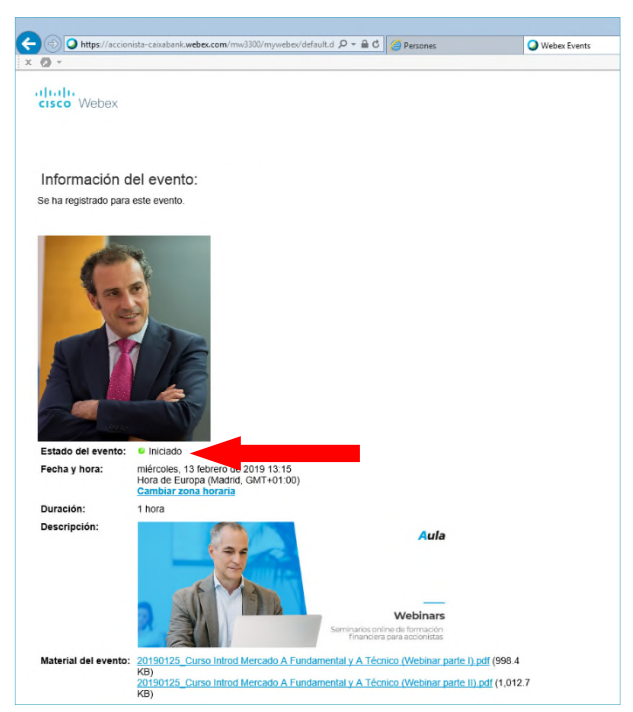

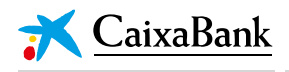

En caso de no estar iniciado, hay que esperarse hasta el cambio de estado, refrescando la pantalla del navegador periódicamente.

Una vez iniciado el seminario, se realizará el registro accediendo al enlace situado junto a la descripción del estado, con el literal "(Registrarse)", como se puede ver en la siguiente imagen:

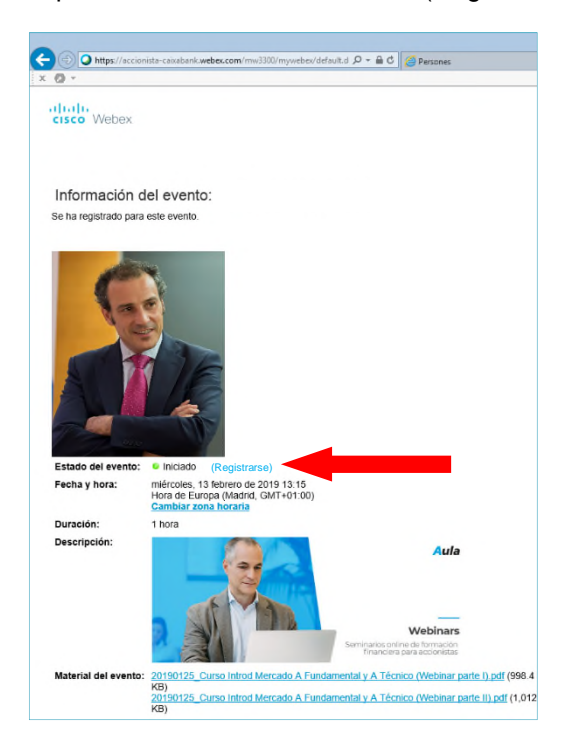

#### Aparecerá la siguiente pantalla:

| cisco Webex                                                                                                   |                                                                                            | Para X CaixaBank                   |
|----------------------------------------------------------------------------------------------------|--------------------------------------------------------------------------------------------|------------------------------------|
| Registrarse                                                                                                   |                                                                                            | Ø                                  |
| Complete este formulario para registrarse en este evento. El asterisco (") indica la información obligatoria. |                                                                                            | Español de España : Hora de Madrid |
| Responda a las siguientes preguntas.                                                                          |                                                                                            |                                    |
| Nombre:     Dirección de correo electrónico:     Confirmar dirección de correo electrónico:                   | * Apellidos:                                                                               |                                    |
|                                                                                                    |                                                                                            | Enviar Cancelar                    |
|                                                                                                    | © 2019 Cisco y/o sus empresas afiliadas. Todos los derechos reservados. Declaración de pri | vacidad   Condiciones del servicio |

Donde hay que cumplimentar los siguientes apartados:

- NOMBRE
- APELLIDO
- CORREO ELECTRÓNICO
- CONFIRMACIÓN CORREO ELECTRÓNICO

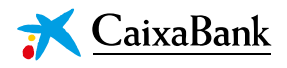

#### Para acabar debe pulsar el botón "Enviar":

| cisco Webex                                                                                                    | Para 🛪 CaixaBank<br>Accimitas                                                                                                    |
|----------------------------------------------------------------------------------------------------|----------------------------------------------------------------------------------------------------|
| Registrarse<br>Complete este formulario para registrarse en este evento. El asterisco (°) indica la información obligatoria. | Español de España : Hora de Madrig                                                                                                  |
| Responda a las siguientes preguntas.                                                                                         |                                                                                                    |
| Nombre:     Orrección de correo electrónico:     Confirmar dirección de correo electrónico:                                  | * Apellidos:                                                                                                    |
|                                                                                                    | Enviar Chrolar                                                                                                    |
|                                                                                                    | © 2019 Cisco y/o sus empresas affliadas. Todos los derechos reservados. <u>Declanación de privacidad   Condiciones del senvicio</u> |

Para confirmar el registro y unirse al seminario, aparecerá la siguiente pantalla, donde tan solo debe pulsar el botón "Unirse ahora"

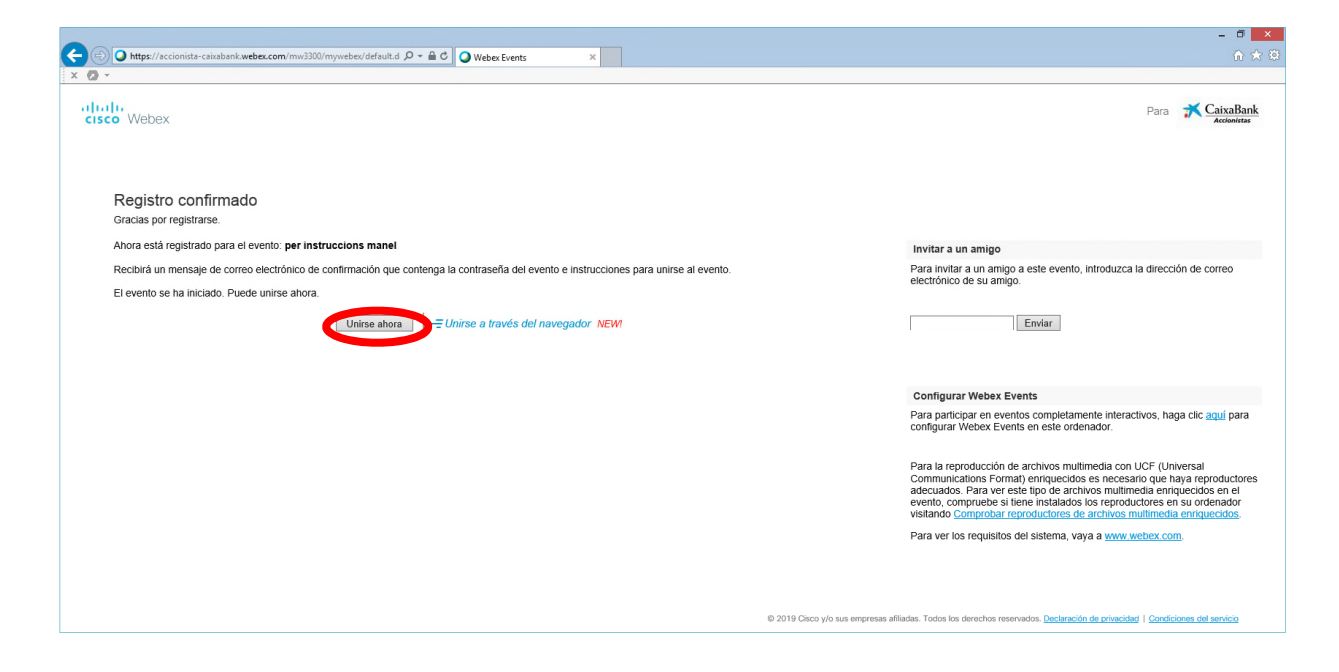

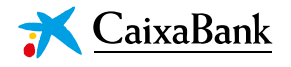

### C. FINALIZAR CONEXIÓN

Si todos los pasos anteriores se han realizado de forma correcta, aparecerá la siguiente pantalla, que corresponde ya a la pantalla donde podrá seguirse el seminario:

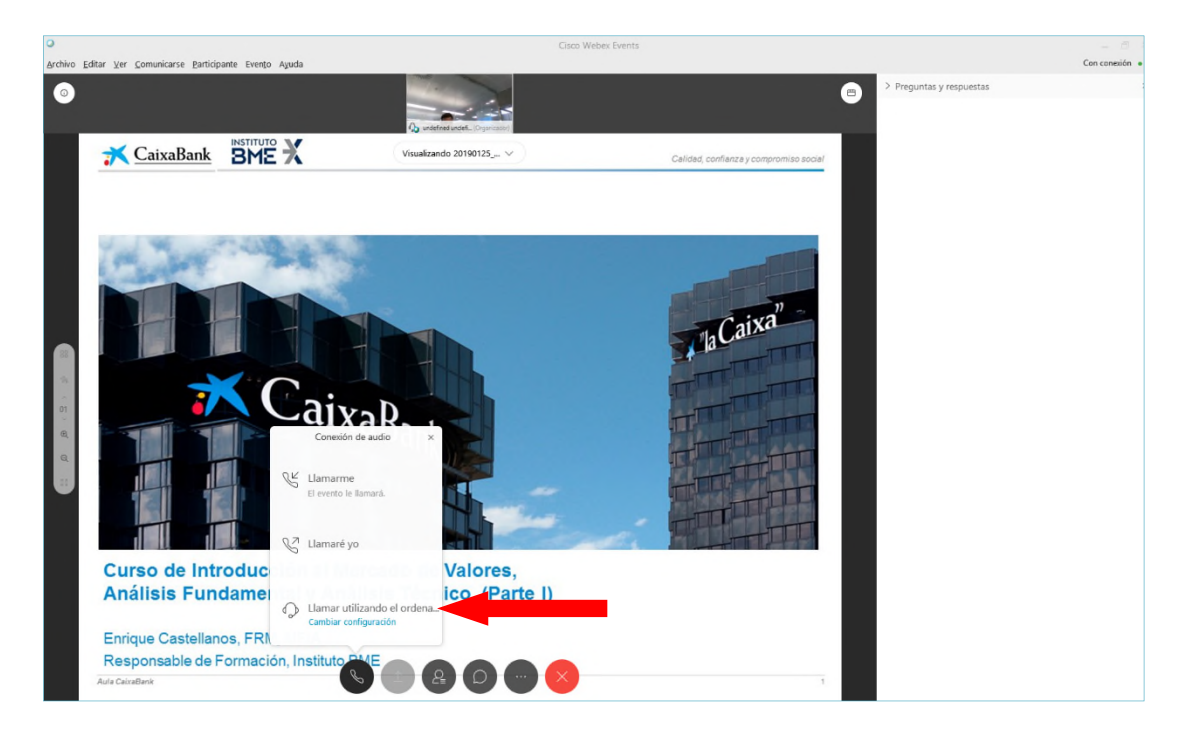

# **IMPORTANTE**

En la ventana emergente que sale en esta pantalla, hay que escoger la tercera opción: "Llamar utilizando el ordenador"

Hay que vigilar **no pulsar** sobre "Cambiar configuración"

En caso de pulsar sobre esta última opción, hay que ir al apartado D de este documento.

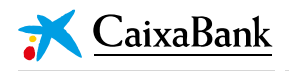

Si la conexión de audio ha sido exitosa, saldrá la siguiente pantalla:

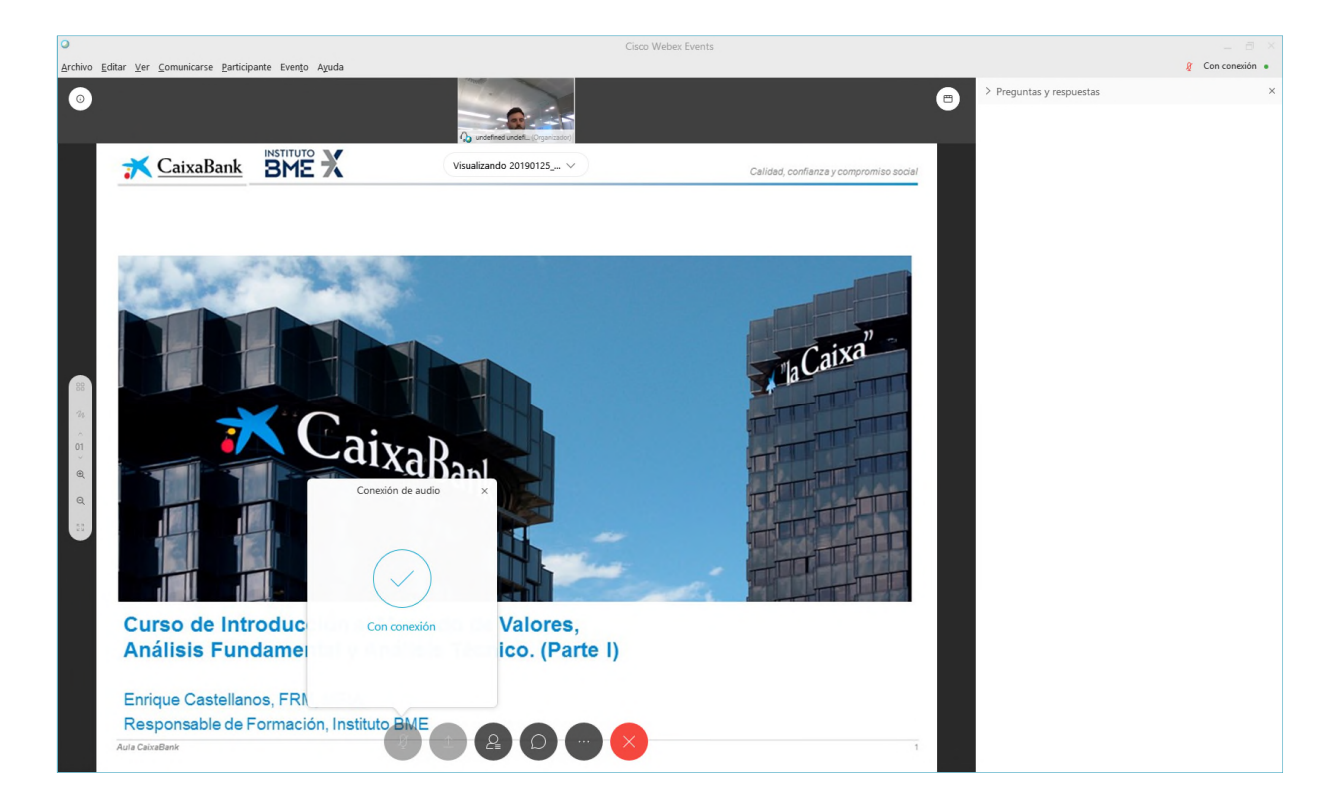

Y ya podrá seguir el seminario online con normalidad.

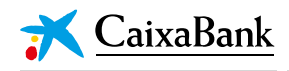

#### D. MODIFICAR AUDIO

En el caso de que durante la realización del seminario online no se disponga de sonido, o bien si al conectarse se ha pulsado sobre "Cambiar configuración", hay que acceder en el menú superior a las opciones: "Comunicaciones" y posteriormente "Conexión de audio", tal y como se puede ver en la siguiente imagen:

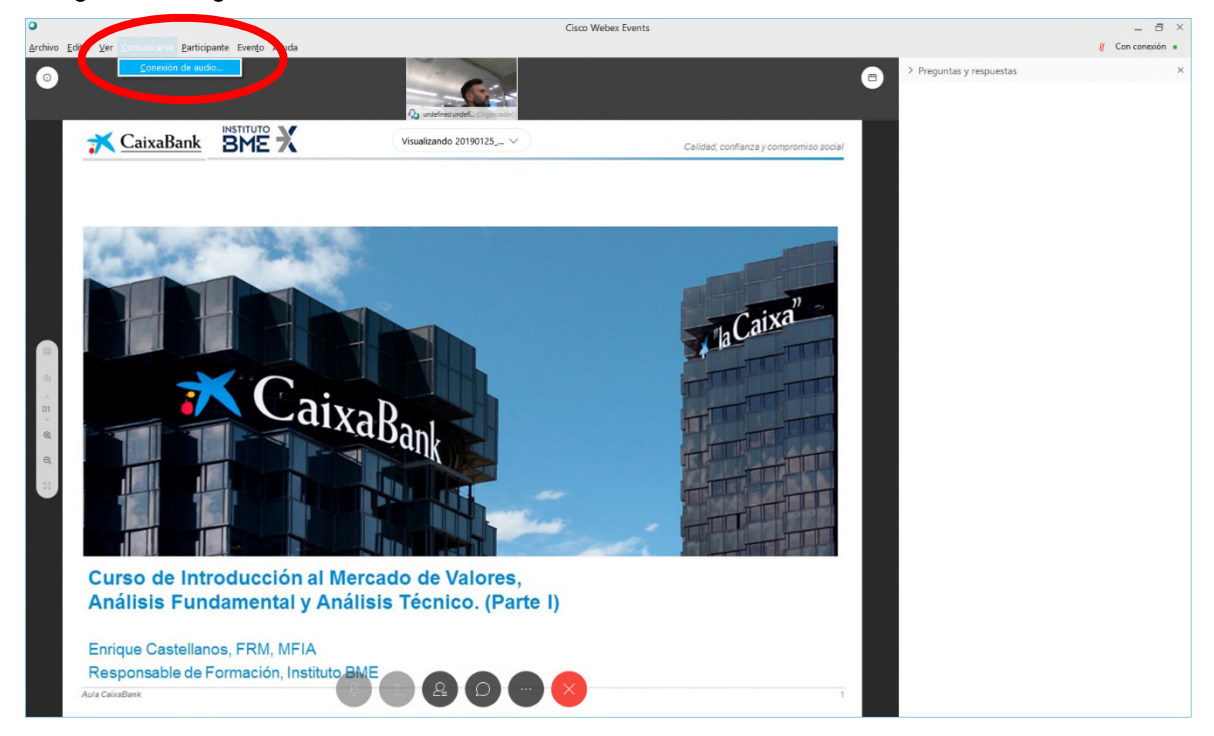

Seguidamente se verá una ventana emergente como la de la imagen:

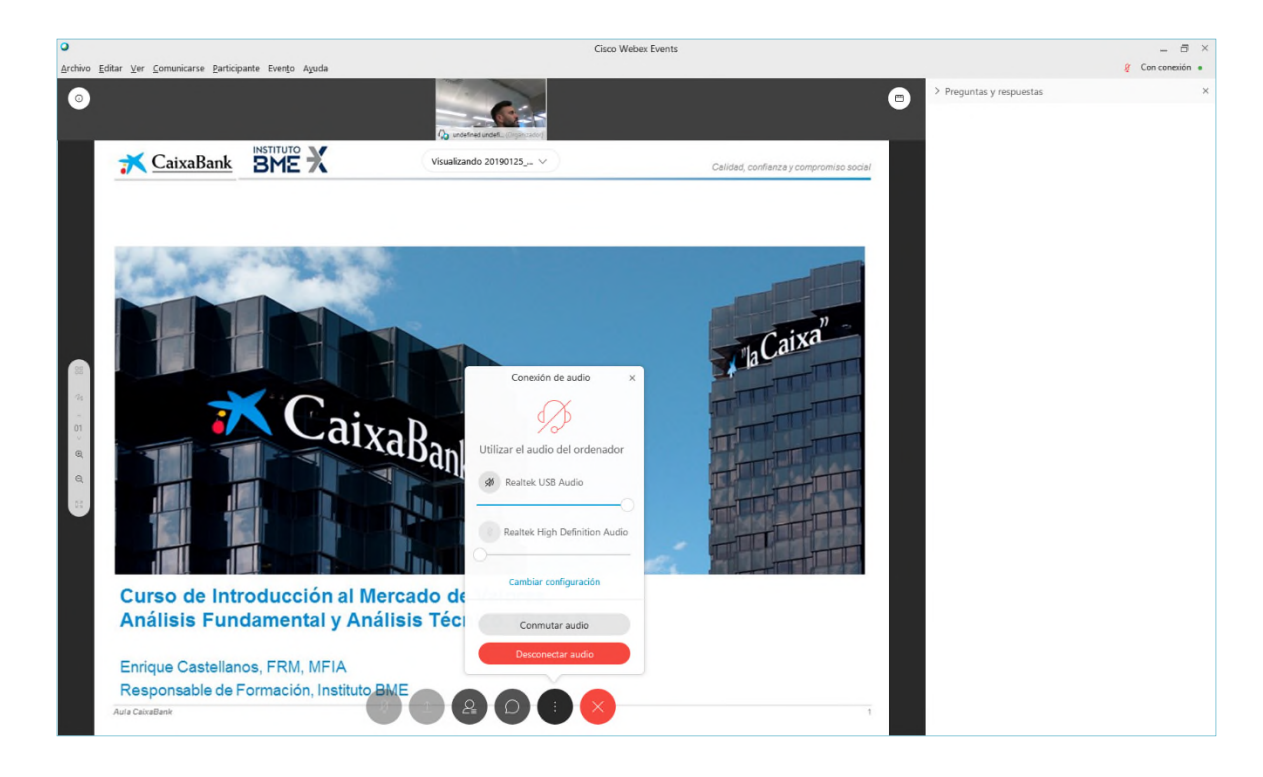

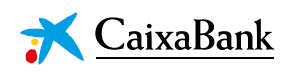

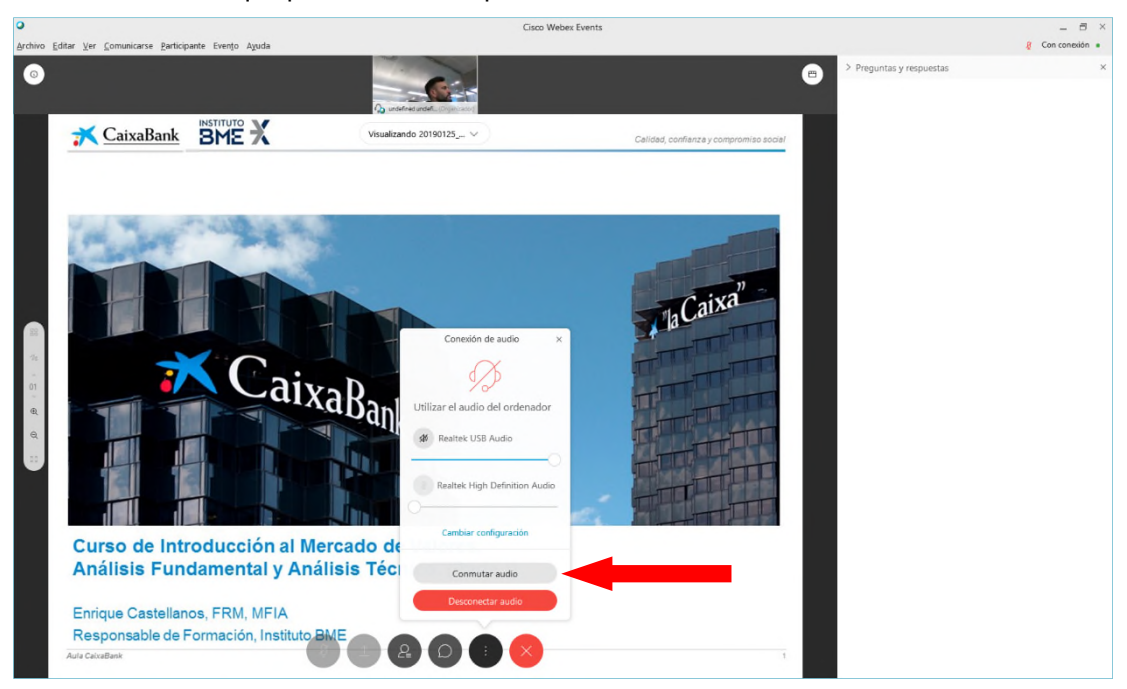

Donde tendremos que pulsar sobre la opción "Conmutar audio":

Aparecerá una nueva ventana emergente como la siguiente:

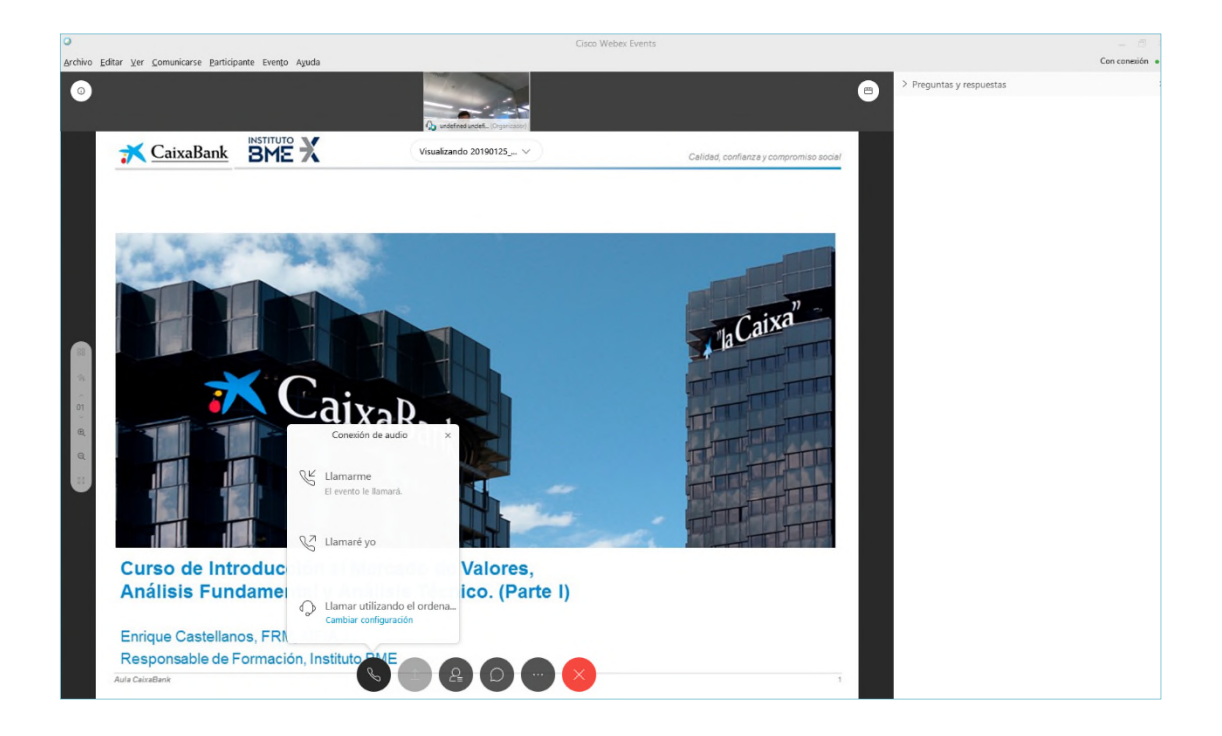

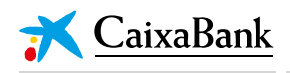

Donde hay que pulsar sobre la opción "Llamar utilizando el ordenador":

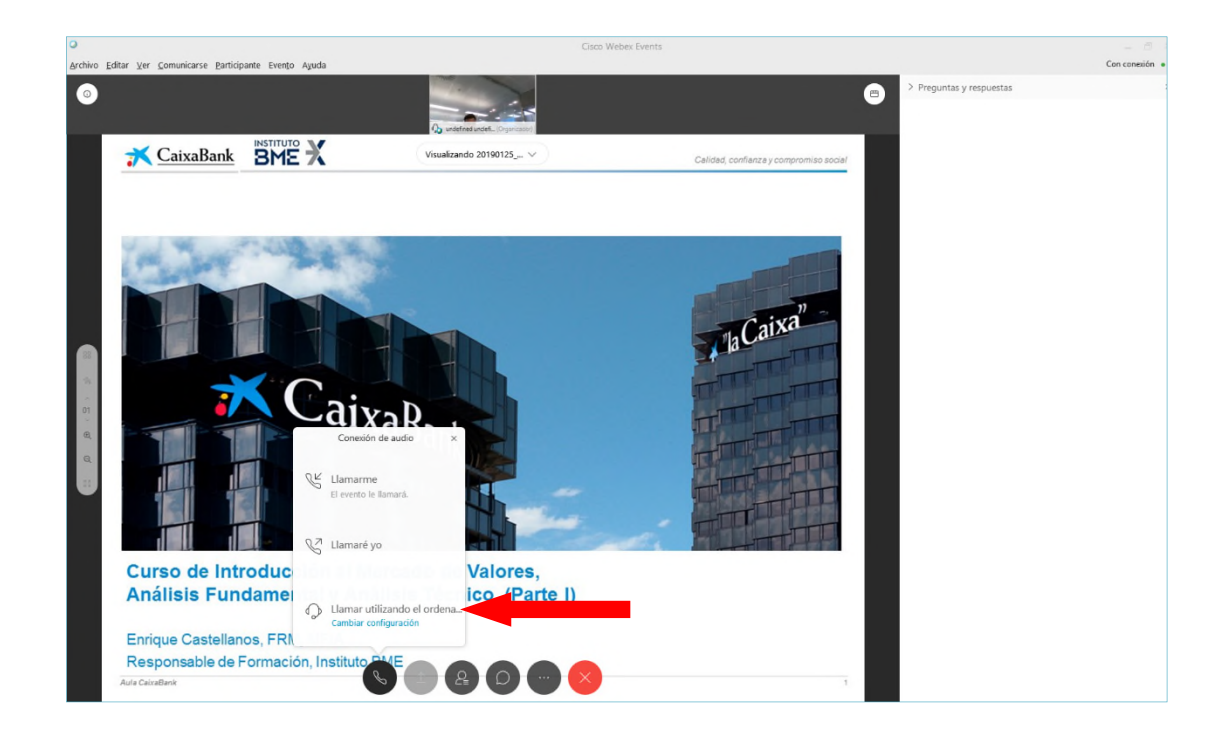

# **IMPORTANTE**

Hay que vigilar no pulsar sobre "Cambiar configuración"

En caso de pulsar sobre esta última opción, hay que volver a repetir todos los pasos de este apartado.

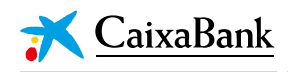

## E. ANEXO

Aquellos accionistas que utilicen el navegador *Chrome* deberán aceptar, en algún momento del proceso y tan solo la primera vez que se conecten a un *webinar*, la instalación de la aplicación WebEx en su dispositivo.

| Follow this one-time process to ju | oin all WebEx meetings quickly.                                                                                                    |
|------------------------------------|----------------------------------------------------------------------------------------------------|
| Add WebEx to Chrome                | Add to Chrome × Cisco WebEx Extension with the (110) Removement Yern details It care  • Read and change all your data on the weblices you wisit • Communicate with cooperating native applications |
| Select Add WebEx to Chrome.        | Select Add.                                                                                                    |
| Add WebEx                          | to Chrome                                                                                                    |